# ASA 8.3 en hoger - Inspectie configureren met ASDM

## Inhoud

Inleiding Voorwaarden Vereisten Gebruikte componenten Conventies Standaard mondiaal beleid Standaard wereldwijde inspectie voor een toepassing uitschakelen Inspectie inschakelen voor niet-standaard toepassing Gerelateerde informatie

# Inleiding

Dit document biedt een voorbeeldconfiguratie voor Cisco adaptieve security applicatie (ASA) met versies 8.3(1) en hoger hoe de standaardinspectie van mondiaal beleid voor een toepassing kan worden verwijderd en hoe de inspectie voor een niet-standaard toepassing kan worden uitgevoerd met behulp van Adaptieve Security Devices Manager (ASDM).

Raadpleeg <u>PIX/ASA 7.X: Standaard wereldwijde inspectie uitschakelen en niet-standaard</u> <u>toepassingsinspectie inschakelen</u> voor dezelfde configuratie op Cisco ASA met versies 8.2 en eerder.

## **Voorwaarden**

### **Vereisten**

Er zijn geen specifieke vereisten van toepassing op dit document.

#### Gebruikte componenten

De informatie in dit document is gebaseerd op Cisco ASA security applicatie versie 8.3(1) met ASDM 6.3.

De informatie in dit document is gebaseerd op de apparaten in een specifieke laboratoriumomgeving. Alle apparaten die in dit document worden beschreven, hadden een opgeschoonde (standaard)configuratie. Als uw netwerk live is, moet u de potentiële impact van elke opdracht begrijpen.

### **Conventies**

Raadpleeg de Cisco Technical Tips Convention voor meer informatie over documentconventies.

## Standaard mondiaal beleid

Standaard omvat de configuratie een beleid dat overeenkomt met al het standaard toepassingsinspectieverkeer en past de configuratie bepaalde inspecties op alle interfaces toe (een mondiaal beleid). Niet alle inspecties zijn standaard ingeschakeld. Je kunt maar één mondiaal beleid toepassen. Als u het algemene beleid wilt wijzigen, moet u het standaardbeleid bewerken of uitschakelen en een nieuw beleid toepassen. (Een interfacebeleid heeft voorrang op het mondiaal beleid.)

In ASDM, kies **Configuration > Firewall > Service Policy Regels** om het standaard wereldwijde beleid te bekijken dat de standaard toepassingsinspectie heeft zoals hieronder wordt getoond:

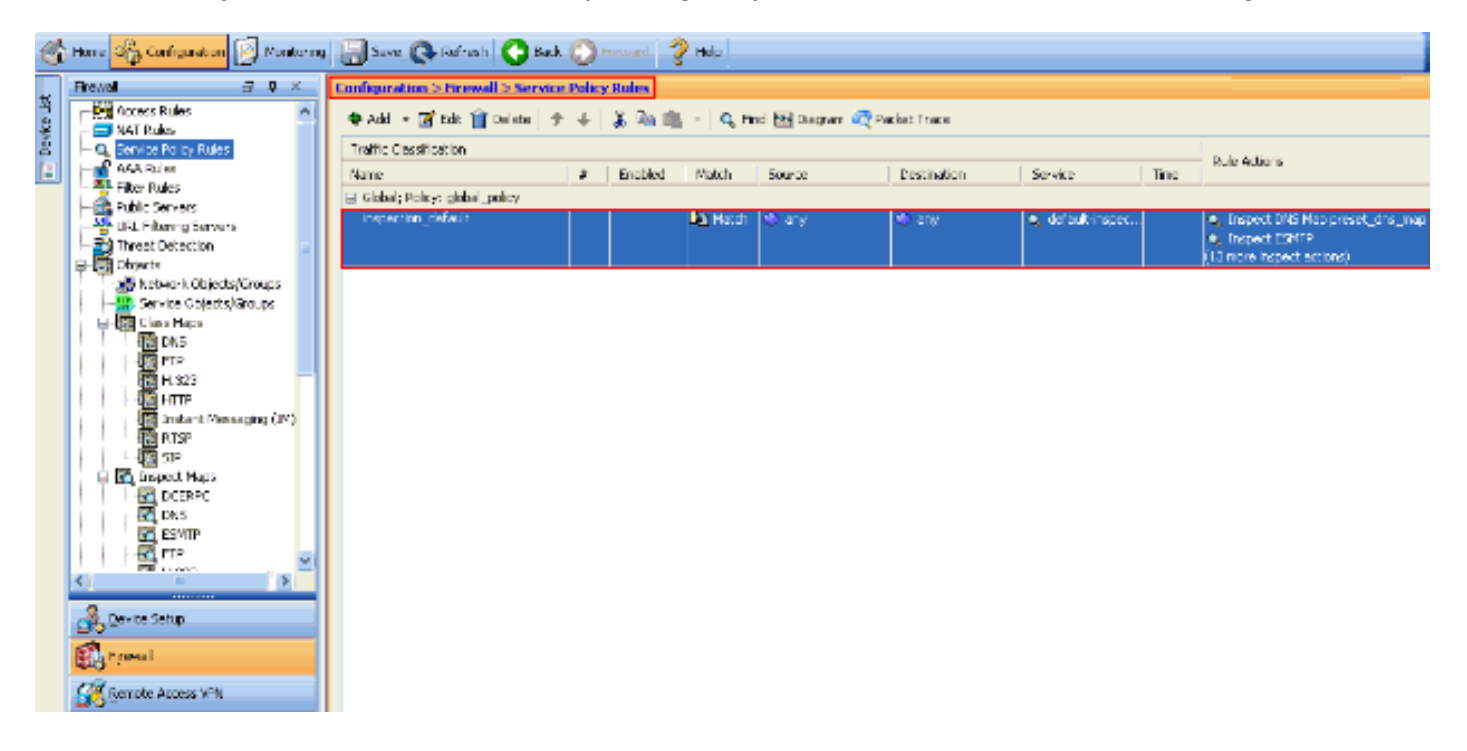

De standaard beleidsconfiguratie bevat deze opdrachten:

```
class-map inspection_default
match default-inspection-traffic
policy-map type inspect dns preset_dns_map
parameters
 message-length maximum 512
policy-map global_policy
 class inspection_default
  inspect dns preset_dns_map
  inspect ftp
  inspect h323 h225
  inspect h323 ras
  inspect rsh
  inspect rtsp
  inspect esmtp
  inspect sqlnet
  inspect skinny
  inspect sunrpc
```

```
inspect xdmcp
inspect sip
inspect netbios
inspect tftp
service-policy global_policy global
```

Als je het globale beleid moet uitschakelen gebruik de **geen service-beleid global\_policy** opdracht. Als u het wereldwijde beleid wilt verwijderen met ASDM, kiest u **Configuration > Firewall > Service Policy Regels**. Selecteer vervolgens het algemene beleid en klik op **Verwijderen**.

| ¢ | onfiguration > Firewall > Service | Policy | Rules   |          |                   |             |                                    |      |                                                                                |
|---|-----------------------------------|--------|---------|----------|-------------------|-------------|------------------------------------|------|--------------------------------------------------------------------------------|
|   | 💠 Add 🕞 🗹 Edit 📋 Delete 🗇         | ÷      | X 🖻 🛍   | < Q, Fir | id 📴 Diagram 🕰 Pa | cket Trace  |                                    |      |                                                                                |
|   | Traffic Classification            |        |         |          |                   |             |                                    |      | Rula Articos                                                                   |
|   | Name                              | #      | Enabled | Match    | Source            | Destination | Service                            | Time | KUB HLUDIS                                                                     |
|   | Global; Policy: global_policy     |        |         |          |                   |             |                                    |      |                                                                                |
|   | inspection_default                |        |         | Match    | ≪) any            | 4 any       | <ul> <li>default-inspec</li> </ul> |      | Inspect DNS Map preset_dns_map     Inspect ESMTP     (13 more inspect actions) |

**Opmerking:** wanneer u het servicepakket met ASDM verwijdert, worden de bijbehorende beleidslijnen en klassenkaarten verwijderd. Als echter het servicebeleid met CLI is verwijderd, wordt alleen het servicebeleid uit de interface verwijderd. De klassenkaart en de beleidskaart blijven ongewijzigd.

#### Standaard wereldwijde inspectie voor een toepassing uitschakelen

Om mondiale inspectie voor een toepassing uit te schakelen, gebruikt u de *geen* versie van de **inspectie-**opdracht.

Om bijvoorbeeld de algemene inspectie voor de FTP-toepassing te verwijderen waarnaar het security apparaat luistert, gebruikt u de opdracht **no-inspect ftp** in klasse-configuratiemodus.

De configuratiemodus van de klasse is toegankelijk vanuit de configuratie van de beleidskaart. Gebruik de opdracht om de configuratie te verwijderen.

```
ASA(config)#policy-map global_policy
ASA(config-pmap)#class inspection_default
ASA(config-pmap-c)#no inspect ftp
```

Voltooi de volgende stappen om wereldwijde inspectie voor FTP uit te schakelen met ASDM:

**Opmerking:** Raadpleeg <u>HTTPS-toegang voor ASDM</u> voor basisinstellingen om toegang te krijgen tot de PIX/ASA via ASDM.

1. Kies **Configuration > Firewall > Service Policy Regels** en selecteer de optie mondiaal standaardbeleid. Klik vervolgens op **Bewerken** om het algemene inspectiebeleid te bewerken

| pewerken.                        |          |         |                           |              |                |                  |      |                                |
|----------------------------------|----------|---------|---------------------------|--------------|----------------|------------------|------|--------------------------------|
| Configuration > Firewall > Servi | ce Polic | y Rules |                           |              |                |                  |      |                                |
| 🗣 Add 🔹 🗹 Edit 👔 Delete          | ¢ 4      | አ 🖻 🛍   | <ul> <li>Q Fir</li> </ul> | nd 🔛 Diagram | 🟹 Packet Trace |                  |      |                                |
| Traffic Classification           |          |         |                           |              |                |                  |      | Dula Artices                   |
| Name                             | #        | Enabled | Match                     | Source       | Destination    | Service          | Time | NUE ACCOLS                     |
| Global; Policy: global_policy    |          |         |                           |              |                |                  |      |                                |
| inspection_default               |          |         | Match                     | 🔹 any        | 🧐 any          | 🔍 default-inspec |      | Inspect DNS Map preset_dns_map |
|                                  |          |         |                           |              |                |                  |      | Inspect ESMTP                  |
|                                  |          |         |                           |              |                |                  |      | (13 more inspect actions)      |

2. Selecteer in het venster Service Policy Rule de optie **Protocol Inspectie** onder het tabblad **Regel**. Controleer of het vakje **FTP** is ingeschakeld. Hiermee wordt de FTP-inspectie

uitgeschakeld zoals in de volgende afbeelding wordt weergegeven. Klik vervolgens op **OK** en **Toepassen**.

| otocol Inspection Intrus  | n Prevention Connection Settings QoS NetFlow | w       |
|---------------------------|----------------------------------------------|---------|
| Select all inspection rul | \$                                           |         |
|                           | -                                            |         |
| DCERPC                    | Configure                                    |         |
| DNS                       | Configure DNS Inspect Map: preset_           | dns_map |
| ESMTP                     | Configure                                    |         |
| ETE                       | Configure                                    |         |
| V H.323 H.225             | Configure                                    |         |
| 🗹 H.323 RAS               | Configure                                    |         |
| НТТР                      | Configure                                    |         |
| ICMP                      |                                              |         |
| ICMP Error                |                                              |         |
| ILS                       |                                              |         |
| IM 📃                      | Configure                                    | -       |
| ✓ IP-Options              | Configure                                    |         |
| 🔲 IPSec-Pass-Thru         | Configure                                    |         |
| MMP                       | Configure                                    |         |
| MGCP                      | Configure                                    |         |
| NETBIOS                   | Configure                                    |         |
| PPTP                      |                                              |         |

**Opmerking:** Raadpleeg voor meer informatie over FTP-inspectie <u>PIX/ASA 7.x:</u> <u>Configuratievoorbeeld FTP/TFTP-services inschakelen</u>.

#### Inspectie inschakelen voor niet-standaard toepassing

Uitgebreide HTTP-inspectie is standaard uitgeschakeld. Om HTTP inspectie in global\_policy mogelijk te maken, gebruik de opdracht **http** onder class inspection\_default.

In dit voorbeeld wordt elke HTTP-verbinding (TCP-verkeer op poort 80) die het security apparaat via een interface ingaat, geclassificeerd voor HTTP-inspectie. *Omdat het beleid een mondiaal beleid is, komt de inspectie slechts voor als het verkeer elke interface ingaat.* 

```
ASA(config)# policy-map global_policy
ASA(config-pmap)# class inspection_default
ASA(config-pmap-c)# inspect http
ASA2(config-pmap-c)# exit
ASA2(config-pmap)# exit
ASA2(config)#service-policy global_policy global
```

In dit voorbeeld *wordt* elke HTTP-verbinding (TCP-verkeer op poort 80) die het security apparaat binnenkomt of verlaat via de *externe interface geclassificeerd voor HTTP-inspectie*.

ASA(config)#class-map outside-class ASA(config-cmap)#match port tcp eq www ASA(config)#policy-map outside-cisco-policy ASA(config-pmap)#class outside-class ASA(config-pmap-c)#inspect http ASA(config)#service-policy outside-cisco-policy interface **outside Voer deze stappen uit om het bovenstaande voorbeeld te configureren via ASDM:** 

1. Kies Configuration > Firewall > Service Policy Regels en klik op Add om een nieuw servicebeleid toe te

| voegen:                        |             |         |                  |              |                |                  |      |                                                                                                    |
|--------------------------------|-------------|---------|------------------|--------------|----------------|------------------|------|----------------------------------------------------------------------------------------------------|
| Configuration > Firewall > Se  | rvice Polic | y Roles |                  |              |                |                  |      |                                                                                                    |
| 🗣 Add 🔹 💽 Edit 🎁 Delete        | ++          | 👗 🗈 📾   | - <b>0</b> , n   | nd 🖭 Diagram | 🔍 Packet Trace |                  |      |                                                                                                    |
| Traffic Cassification          |             |         |                  |              |                |                  |      | This Arthur                                                                                                  |
| Name                           |             | Enabled | Match            | Source       | Destination    | Service          | Time | Page Actions                                                                                                 |
| ∃ Gobal; Policy: global_policy |             |         |                  |              |                |                  |      |                                                                                                    |
| inspection_default             |             |         | <b>Den March</b> | th any       | (b ay          | 🔍 defealt-inspec |      | <ul> <li>Inspect ONS Map preset_drs_nap</li> <li>Inspect ESMTP</li> <li>(10 more inspect actions)</li> </ul> |
|                                |             |         |                  |              |                |                  |      |                                                                                                    |
|                                |             |         |                  |              |                |                  |      |                                                                                                    |
|                                |             |         |                  |              |                |                  |      |                                                                                                    |
|                                |             |         |                  |              |                |                  |      |                                                                                                    |
|                                |             |         |                  |              |                |                  |      |                                                                                                    |
|                                |             |         |                  |              |                |                  |      |                                                                                                    |
|                                |             |         |                  |              |                |                  |      |                                                                                                    |
|                                |             |         |                  |              |                |                  |      |                                                                                                    |
|                                |             |         |                  |              |                |                  |      |                                                                                                    |
|                                |             |         |                  |              |                |                  |      |                                                                                                    |
|                                |             |         |                  |              |                |                  |      |                                                                                                    |
|                                |             |         |                  |              |                |                  |      |                                                                                                    |
|                                |             |         |                  |              |                |                  |      |                                                                                                    |

 Kies in het venster Service Policy Wizard - Service Policy de radioknop naast interface. Dit past het beleid toe dat op een specifieke interface is gecreëerd, de interface buiten in dit voorbeeld. Geef een beleidsnaam op, die buiten-cisco-beleid in dit voorbeeld is. Klik op Volgende.

| 🖆 Add Service F                                                                                                  | Policy Rule Wizard - Service Polic                                                                                                    | y                           |                                                                                     | ×  |
|----------------------------------------------------------------------------------------------------|----------------------------------------------------------------------------------------------------|-----------------------------|-------------------------------------------------------------------------------------|----|
| Adding a new service<br>Step 1: Configure (<br>Step 2: Configure )<br>Step 3: Configure (<br>Create a Service Po | ce policy rule requires three steps:<br>a service policy.<br>the traffic classification criteria for the ser-<br>actions on the traffic classified by the serv<br>vilcy and Apply To: | vice policy<br>ice policy ( | rule.<br>rule.                                                                      |    |
| Only one service<br>rule into the exist                                                                          | policy can be configured per interface or a<br>ting service policy. Otherwise, you can cre                                                                                            | st global le<br>ate a new   | ivel. If a service policy already exists, then you can add a new<br>service policy. |    |
| <ul> <li>Interface:</li> </ul>                                                                                   | outside - (create new service policy) 🌱                                                                                                    |                             |                                                                                     |    |
| Policy Name:                                                                                                    | outside-cisco-policy                                                                                                    |                             |                                                                                     |    |
| Description:                                                                                                    |                                                                                                    |                             |                                                                                     |    |
| 🔘 Global - appli                                                                                                 | es to all interfaces                                                                                                    |                             |                                                                                     |    |
| Policy Name:                                                                                                    | global_policy                                                                                                    |                             |                                                                                     |    |
| Description:                                                                                                    |                                                                                                    |                             |                                                                                     |    |
|                                                                                                    |                                                                                                    |                             |                                                                                     |    |
|                                                                                                    |                                                                                                    |                             |                                                                                     |    |
|                                                                                                    |                                                                                                    |                             |                                                                                     |    |
|                                                                                                    |                                                                                                    |                             |                                                                                     |    |
|                                                                                                    |                                                                                                    |                             |                                                                                     |    |
|                                                                                                    |                                                                                                    |                             |                                                                                     |    |
|                                                                                                    |                                                                                                    |                             |                                                                                     |    |
|                                                                                                    |                                                                                                    |                             |                                                                                     |    |
|                                                                                                    |                                                                                                    |                             |                                                                                     | _  |
|                                                                                                    |                                                                                                    |                             | < Back Next > Cancel H                                                              | #p |

 Van de wizard Servicebeleid toevoegen - Verkeersclassificatiecriteria - geeft u de naam van de nieuwe verkeersklasse op. De naam die in dit voorbeeld wordt gebruikt is van buiten klasse. Zorg ervoor dat het aankruisvakje naast TCP- of UDP-doelpoort is ingeschakeld en klik op Volgende.

| 🖆 Add Service Policy Rule Wizard - Traffic Classification Criteria 🛛 🛛 🔀                                                                                  |
|----------------------------------------------------------------------------------------------------|
| Create a new traffic class: outside-class                                                                                                    |
| Description (optional):                                                                                                    |
| Traffic Match Criteria                                                                                                    |
| Default Inspection Traffic                                                                                                    |
| Source and Destination IP Address (uses ACL)                                                                                                    |
| Tunnel Group                                                                                                    |
| CP or UDP Destination Port                                                                                                    |
| RTP Range                                                                                                    |
| IP DiffServ CodePoints (DSCP)                                                                                                    |
| IP Precedence                                                                                                    |
| Any traffic                                                                                                    |
| O Use an existing traffic class: inspection_default                                                                                                    |
| O Use class-default as the traffic class.                                                                                                    |
| If traffic does not match a existing traffic class, then it will match the class-default traffic class. Class-default can be used in catch all situation. |
|                                                                                                    |
|                                                                                                    |
|                                                                                                    |
|                                                                                                    |
|                                                                                                    |
| < Back Next > Cancel Help                                                                                                    |

4. Kies in het venster Add Service Policy Rule - Traffic Match - Destination Port de radioknop naast **TCP** onder de sectie **Protocol**. Klik vervolgens op de knop naast **Service** om de gewenste service te

|       | 🖆 Add Service Policy Rule Wizard - Traffic Match - Destination Port                |
|-------|------------------------------------------------------------------------------------|
|       | Protocol:  UDP Service: To specify port range for the service, use nnn-nnn format. |
| ezen. |                                                                                    |

5. Kies HTTP als service in het venster Bladeren service. Klik vervolgens op OK.

| Name |            | Protocol | Source Ports Destination Ports ICMP Type Description |      |  |  |       |  |  |
|------|------------|----------|------------------------------------------------------|------|--|--|-------|--|--|
|      | 😰 ctiqbe   | tcp      | default (1-65535)                                    | 2748 |  |  | ~     |  |  |
|      | 10 daytime | tcp      | default (1-65535)                                    | 13   |  |  |       |  |  |
|      | 😰 discard  | tcp      | default (1-65535)                                    | 9    |  |  |       |  |  |
|      | 😰 domain   | tcp      | default (1-65535)                                    | 53   |  |  | in in |  |  |
|      | 😰 echo     | tcp      | default (1-65535)                                    | 7    |  |  |       |  |  |
|      | 😰 exec     | tcp      | default (1-65535)                                    | 512  |  |  |       |  |  |
|      | 😰 finger   | tcp      | default (1-65535)                                    | 79   |  |  |       |  |  |
|      | 🚾 ftp      | tcp      | default (1-65535)                                    | 21   |  |  |       |  |  |
|      | 😰 ftp-data | tcp      | default (1-65535)                                    | 20   |  |  |       |  |  |
|      | 😰 gopher   | tcp      | default (1-65535)                                    | 70   |  |  |       |  |  |
|      | 👥 h323     | tcp      | default (1-65535)                                    | 1720 |  |  |       |  |  |
|      | 😰 hostname | tcp      | default (1-65535)                                    | 101  |  |  |       |  |  |
|      | 📧 http     | top      | default (1-65535)                                    | 80   |  |  |       |  |  |
|      | 😰 https    | tcp      | default (1-65535)                                    | 443  |  |  |       |  |  |
|      | 🚥 ident    | tcp      | default (1-65535)                                    | 113  |  |  |       |  |  |
|      | 😰 imap4    | tcp      | default (1-65535)                                    | 143  |  |  |       |  |  |
|      | · 🚾 irc    | tcp      | default (1-65535)                                    | 194  |  |  |       |  |  |
|      | 😰 kerberos | tcp      | default (1-65535)                                    | 750  |  |  |       |  |  |
|      | 🚥 klogin   | tcp      | default (1-65535)                                    | 543  |  |  |       |  |  |
|      | 😰 kshell   | tcp      | default (1-65535)                                    | 544  |  |  | ~     |  |  |

 Van de Wizard Toevoegen Service Policy - Traffic Match - Destination Port venster kunt u zien dat de gekozen service tcp/http is. Klik op Volgende.

| 🖆 Add    | Service Policy Rule Wizard - Traffic Match - Destination Port | X    |
|----------|---------------------------------------------------------------|------|
| Protocol |                                                               |      |
| Service: | tcp/http                                                      |      |
|          | To specify port range for the service, use nnn-nnn format     |      |
|          |                                                               |      |
|          |                                                               |      |
|          |                                                               |      |
|          |                                                               |      |
|          |                                                               |      |
|          |                                                               |      |
|          |                                                               |      |
|          |                                                               |      |
|          |                                                               |      |
|          |                                                               |      |
|          |                                                               |      |
|          |                                                               |      |
|          |                                                               |      |
|          |                                                               |      |
|          |                                                               |      |
|          | < Back Next > Cancel H                                        | ielp |

7. Van de Wizard Toevoegen Service Policy - Regel Handelingen, controleer het aankruisvakje naast HTTP. Klik vervolgens op **Configureren** naast HTTP.

| AUD SELVICE PUU    | cy Kule Wizaru -     | KUR ACTIONS         |             |                       |
|--------------------|----------------------|---------------------|-------------|-----------------------|
| rotocol Inspection | Intrusion Prevention | Connection Settings | QoS NetFlow |                       |
| CTIQBE             |                      |                     |             |                       |
| DCERPC             | Configure            |                     |             |                       |
| DNS                | Configure            |                     |             |                       |
| ESMTP              | Configure            |                     |             |                       |
| FTP                | Configure            |                     |             |                       |
| 🔁 H.323 H.225      | Configure            |                     |             |                       |
| 🔄 H.323 RA5        | Configure            |                     |             |                       |
| HTTP:              | Configure            |                     |             |                       |
| ICMP               |                      |                     |             |                       |
| ICMP Error         |                      |                     |             |                       |
| ILS 📃              |                      |                     |             |                       |
| IM 🔄               | Configure            |                     |             |                       |
| IP-Options         | Configure            |                     |             |                       |
| IPSec-Pass-Th      | ru Configure         |                     |             |                       |
| MMP                | Configure            |                     |             |                       |
| MGCP               | Configure            |                     |             |                       |
| NETBIOS            | Configure            |                     |             |                       |
| PPTP               |                      |                     |             |                       |
| RSH                |                      |                     |             |                       |
|                    |                      |                     |             |                       |
|                    |                      |                     |             | Sark Finish Cancel He |

8. Controleer in het venster Select HTTP Inspect Map de radioknop naast **Gebruik de standaard HTTP-inspectiekaart**. De standaard HTTP inspectie wordt in dit voorbeeld gebruikt. Klik vervolgens op

| 🖆 Select HTTP Inspect Map                               | ×                                                                                                    |
|---------------------------------------------------------|----------------------------------------------------------------------------------------------------|
| <ul> <li>Use the default HTTP inspection map</li> </ul> |                                                                                                    |
| Select an HTTP inspect map for fine control over in     | nspection                                                                                                    |
| Name                                                    | Add                                                                                                    |
|                                                         |                                                                                                    |
|                                                         |                                                                                                    |
|                                                         |                                                                                                    |
|                                                         |                                                                                                    |
|                                                         |                                                                                                    |
|                                                         |                                                                                                    |
|                                                         |                                                                                                    |
|                                                         |                                                                                                    |
|                                                         | _                                                                                                    |
| OK Cancel Help                                          |                                                                                                    |
|                                                         | Select HTTP Inspect Map   Use the default HTTP inspection map     Select an HTTP inspect map for fine control over in     Name     OK     Cancel   Help |

9. Klik op Voltooien.

| Add Service Policy R      | ule Wizard - Rule Act    | ions           |         |       |
|---------------------------|--------------------------|----------------|---------|-------|
| rotocol Inspection Intrus | ion Prevention Connectio | n Settings QoS | NetFlow |       |
|                           |                          |                |         | <br>~ |
|                           | Configure                |                |         |       |
| DNS                       | Configure                |                |         |       |
| E FSMTP                   | Configure                |                |         |       |
| FTP                       | Configure                |                |         |       |
| H.323 H.225               | Configure                |                |         |       |
| H.323 RA5                 | Configure                |                |         |       |
|                           | Configure                |                |         |       |
| ICMP                      |                          |                |         |       |
| ICMP Error                |                          |                |         |       |
| 11.5                      |                          |                |         |       |
| IM I                      | Configure                |                |         |       |
| IP-Options                | Configure                |                |         |       |
| IPSec-Pass-Thru           | Configure                |                |         |       |
| MMP                       | Configure                |                |         |       |
| MGCP                      | Configure                |                |         |       |
| NETBIOS                   | Configure                |                |         |       |
| PPTP                      |                          |                |         |       |
| RSH                       |                          |                |         |       |
|                           |                          |                |         | <br>× |

10. Onder Configuration > Firewall > Service Policy Regels, ziet u het nieuwe geconfigureerde servicebeleid buiten-cisco-beleid (om HTTP te inspecteren). Dit geldt ook voor het standaard servicepakket dat al op het apparaat aanwezig is. Klik op Toepassen om de configuratie op Cisco ASA toe te passen.

| Configuration > Firewall > Service Policy Rules                           |          |         |         |        |             |                   |      |                                                                                    |
|---------------------------------------------------------------------------|----------|---------|---------|--------|-------------|-------------------|------|------------------------------------------------------------------------------------|
| 🗣 Add 🕞 🗃 Edit 🏦 Delete   🎓 🍝   🐰 🐜 🏨 -   🔍 Find 🖽 Diagram 👼 Packet Trace |          |         |         |        |             |                   |      |                                                                                    |
| Treffic Classification                                                    |          |         |         |        |             |                   |      | Data Antina                                                                        |
| Name                                                                      | \$       | Enabled | Match   | Source | Destination | Service           | Time | Rule Actors                                                                        |
| Interface: outside; Policy: outside                                       | -cisco-p | alicy   |         |        |             |                   |      |                                                                                    |
| outside-class                                                             |          |         | 👌 Match | 🎱 any  | 🎱 any       | 😎 http            |      | Q, Inspect HTTP                                                                    |
| Global; Policy: global_policy                                             |          |         |         |        |             |                   |      |                                                                                    |
| * Inspection_default                                                      |          |         | L Match | 🍩 any  | iny 😳       | Q, default-inspec |      | Q, Inspect DNS Map preset_dns_map<br>Q, Inspect ESMTP<br>(LS more inspect actions) |
|                                                                           |          |         |         |        |             |                   |      |                                                                                    |
|                                                                           |          |         |         |        |             |                   |      |                                                                                    |
|                                                                           |          |         |         |        |             |                   |      |                                                                                    |
|                                                                           |          |         |         |        |             |                   |      |                                                                                    |
|                                                                           |          |         |         |        |             |                   |      |                                                                                    |
|                                                                           |          |         |         |        |             |                   |      |                                                                                    |
|                                                                           |          |         |         |        |             |                   |      |                                                                                    |
|                                                                           |          |         |         |        |             |                   |      |                                                                                    |
|                                                                           |          |         |         |        |             |                   |      |                                                                                    |
|                                                                           |          |         |         |        |             |                   |      |                                                                                    |
|                                                                           |          |         |         |        |             |                   |      |                                                                                    |
|                                                                           |          |         |         |        |             |                   |      |                                                                                    |
| <                                                                         |          |         |         |        |             |                   |      |                                                                                    |
|                                                                           |          |         |         |        | Apply Res   | et                |      |                                                                                    |

### **Gerelateerde informatie**

- Adaptieve security applicaties van Cisco ASA 5500 Series
- <u>Cisco adaptieve security apparaatbeheer</u>
- Verzoeken om opmerkingen (RFC's)
- <u>Toepassend Application Layer Protocol-inspectie</u>
- Technische ondersteuning en documentatie Cisco Systems